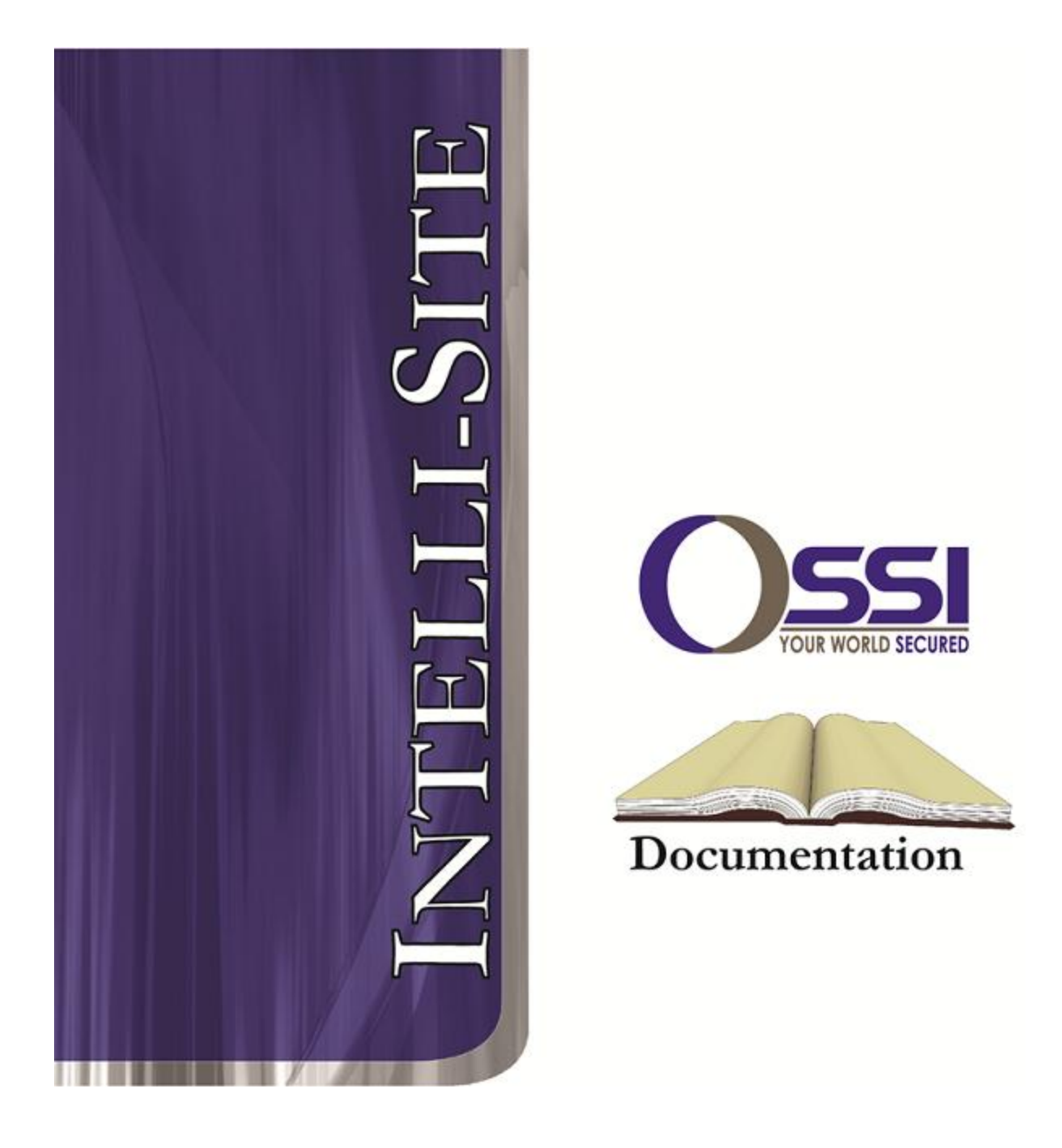

## Eagle Eye Video RTU Guide Version 3.x

## OSSI

W228 N727 Westmound Dr Waukesha WI 53186 USA TEL: 262-522-1870 FAX: 262-522-1872 Ossi-usa.com

# Intelli-Site

## Security Management Software Eagle Eye Video RTU Guide

PC Software RTU Interface Guide For Windows 7 SP1, 2008 R2 SP1, XP SP3 & 2003 SP2

> Version 3.x Copyright © 1999 – 2012 OSSI, LLC.

> > Copyright © 1999- 2012 OSSI, LLC.

## Copyright

Copyright  $\ensuremath{\mathbb{C}}$  1999-2012 OSSI, LLC. All rights reserved.

Information in this document is subject to change without notice. The software described in this document is furnished under a license agreement or nondisclosure agreement. The software may be used or copied only in terms accordance with the of those agreements. No part of this publication may be reproduced, stored in a retrieval system, or transmitted in any form or any means electronic or mechanical, including photocopying and recording for any purpose other than the purchaser's use without the written permission of OSSI

OSSI W228 N727 Westmound Dr Waukesha WI 53186 TEL: 262-522-1870 FAX: 262-522-1872

#### Trademarks

**Intelli-Site**<sup>®</sup> is a registered trademark of OSSI LLC. **Intelli-Site**<sup>®</sup> is registered in U.S. Patent & Trademark Office.

All other registered and unregistered trademarks are the sole property of their respective owners.

## **Table of Contents**

| Copyright3                                    |
|-----------------------------------------------|
| Trademarks                                    |
| Table of Contents                             |
| Section 1 – Introduction5                     |
| Overview5                                     |
| Technical Support Assistance                  |
| OSSI HeadquartersError! Bookmark not defined. |
| Technical SupportError! Bookmark not defined. |
| Adding Eagle Eye Engine Nodes7                |
| Programming Examples10                        |
| Section 3 – Eagle Eye DVR Mode 14             |
| Using the DVR Mode                            |
| Quick Start14                                 |
| Multi View Mode16                             |
| Main Video Controls16                         |
| Tab View Controls 17                          |
| Section 4 – Eagle Eye DVR Driver Setup        |

#### **Section 1 – Introduction**

This section describes the following:

- Overview
- Technical Support Assistance

#### Overview

An Eagle EyeVideo RTU (Receiver/Transmitter Units) are the Intelli-Site software representations of an Eagle Eye DVR.

#### Technical Support Assistance

#### **OSSI Headquarters**

W228 N727 Westmound Dr. Waukesha WI 53186 USA Tel: 262-522-1870 Fax: 262-522-1872

#### **Technical Support**

Technical support is available via Telephone, Fax or Email. Contact OSSI Technical Support 8:00 AM to 5:00 PM Central Standard time. If calling after hours, please leave a detailed voice mail message, and someone will return your call as soon as possible.

| E-Mail: | <u>support@ossi-usa.com</u>       |
|---------|-----------------------------------|
| Fax:    | 262-522-1872 (Attention Technical |
|         | Support)                          |
| Local:  | 262-522-1870                      |

When calling, please be at the computer prepared to provide the following information:

• Product version number, found by selecting

the **About button** from the Intelli-Site Menu Application Bar.

- Product serial number used for registration.
- The type of computer being used including, operating system, processor type, speed, amount of memory, type of display, etc.
- Exact wording of any messages that appear on the screen.
- What was occurring when the problem was detected?
- What steps have been taken to reproduce the problem?

This section discusses the setup of an Eagle Eye node in Graphic Design mode.

#### Adding Eagle Eye Engine Nodes

Select an Area under the 'SystemLayout' node, right click and select 'Add Node...':

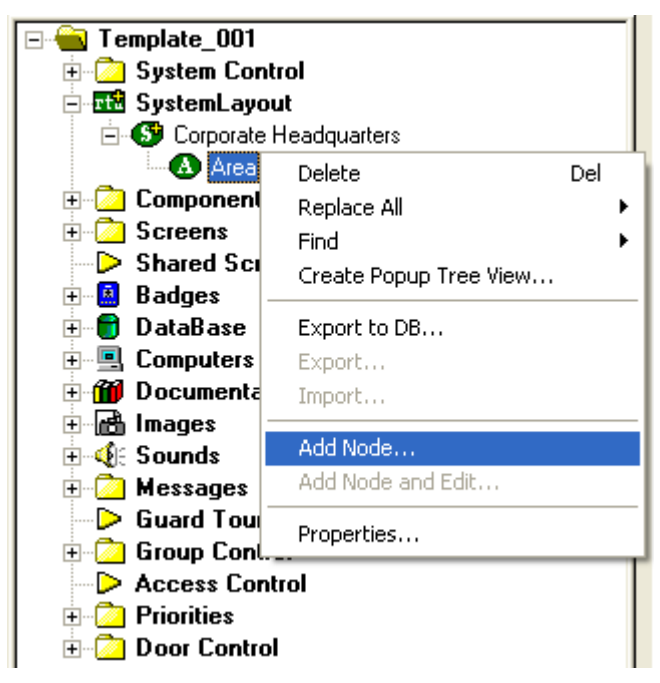

| Add Node                                                                          | ×      |
|-----------------------------------------------------------------------------------|--------|
| Select Node Type                                                                  |        |
| Dreambox<br>Dreambox<br>Dreambox_Server<br>Eagle Eye                              |        |
| EagleEve<br>Enterprise<br>Remote Server Link<br>EST3<br>EST3<br>ETS<br>ETS<br>ETS | ~      |
| Total number to add: 1                                                            |        |
| Add Node Browse                                                                   | Cancel |

As displayed above, the first step is to add a 'EalgeEye' node from the list in the 'Add Node' dialog. Once this has been added, the user should select the properties of this node. Select the properties on the 'Eagle Eye DVR' node and select the 'Settings' tab and enter the necessary credentials and settings in order to communicate with the target Eagle Eye DVR:

| Eagle Eye DVR - Area Eagle Eye DVR                     |
|--------------------------------------------------------|
| General Protocol Node Settings Settings Notes/Comments |
|                                                        |
| IP Adress: 192 . 168 . 12 . 134                        |
| Login ID: admin                                        |
| Password: XXXXX                                        |
| Connection Mode: TCP/IP                                |
| Ports                                                  |
| General: 3000 Sound: 8800                              |
| Tools: 3001 Setup: 3003                                |
|                                                        |
|                                                        |
|                                                        |
|                                                        |
|                                                        |
|                                                        |
|                                                        |
| Uk Lancel                                              |

- 'IP Address'- Enter the IP address of the Eagle Eye DVR computer.
- 'Login ID:' and 'Password:'- Enter a valid Login ID and Password.
- 'Connection Mode:'- The value selected here depends on the Eagle Eye DVR setup. The typical/default mode is TCP/IP.

- `Ports'- These values are configured at the DVR; the typical/default values are supplied to the user.

#### **Programming Examples**

The following section describes some basic programming for Eagle Eye RTU functionality in Run Mode:

The first step in adding Eagle Eye RTU functionality is to create a Video Display Object. The Video Display Object is the display target for any Eagle Eye Video Channel (Camera). You can add as many Video Display Objects to a Screen as you need.

1. In Design Mode Drag-and-Drop a Video Display from the Components Directory on to the Screen.

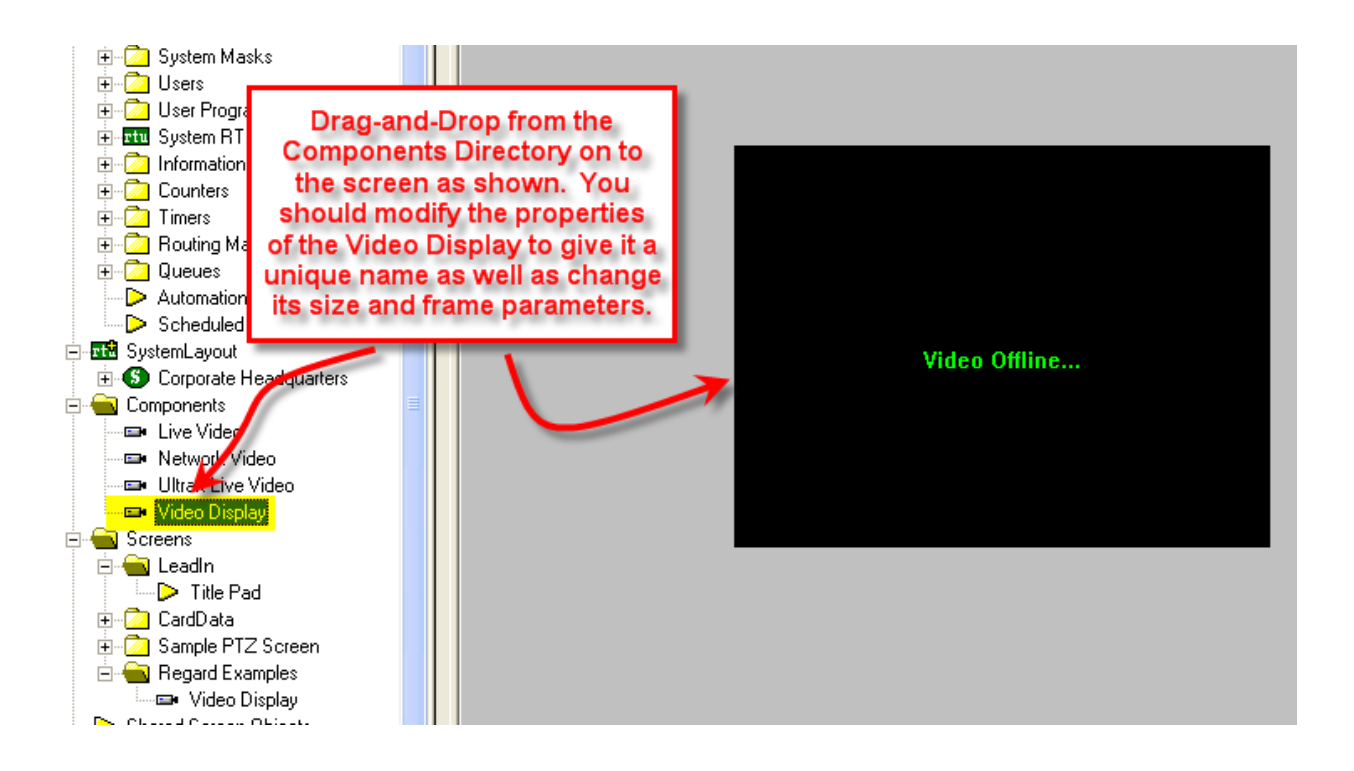

2. Create a control Screen Object (a button or icon) that directs a video channel (Camera) to the Video Display. The Action for any Eagle Eye command is always SendCommand, and the Target may be any Subnode in the Eagle Eye RTU. In the following example we are sending live video stream (Camera) to the Video Display Object that we created in the previous step.

| Video Offline       Frame States Underlay Image Macros Notes/Comments State 1 of 1         Video Offline       Image Macros Notes/Comments Add Delete         Image Properties       Add         Image Properties       Delete         Image Properties       Image Properties         Image Properties       Image Properties <th></th> |                                                  |
|----------------------------------------------------------------------------------------------------|--------------------------------------------------|
| Video Offline       Camera 1 to Video<br>Display 1       Display Control Points         Rotate (deg.):       0       Flash to State:       0       PopUp X:       0         Image:       "None"       Sound:       Thome"       PopUp Y:       0         Label       Camera 1 to Video Display 1       Effects       VJustification:       Center V                                                                                                    | AddDelete                                        |
| Image: "None"       Sound: "None"       PopUp Y: 0         Label       Camera 1 to Video Display 1       Font       HJustification:       Center •         Effects       VJustification:       Center •                                                                                                    | PopUp X: 0                                       |
| Label Camera 1 to Video Display 1 Font HJustification: Center  Effects VJustification: Center  Counter/Object will supply label                                                                                                    | PopUp Y: 0                                       |
| Counter/Object to supply label: "None"                                                                                                    | istification: Center 👤<br>istification: Center 👤 |
| Camera 1 to Video Display 1 Action Sets                                                                                                    |                                                  |
| Action       Target         1       LiveVideo       [20] Video Display         2       SendCommand       [904] unit_1->Norby         3       4       5         4       5       5         5       6       7         8       Mouse Down (2) (Mouse Up (0) (On Active (0) /       1                                                                                                    | Insert<br>Delete                                 |
| Event 5       Unit 100       Unit 100       Uni 100       Uni 100       <                                                                                                    | Ok Cancel                                        |

3. In Run Mode select (mouse-down) the button. The resultant display should be live streaming video to the Video Display Object:

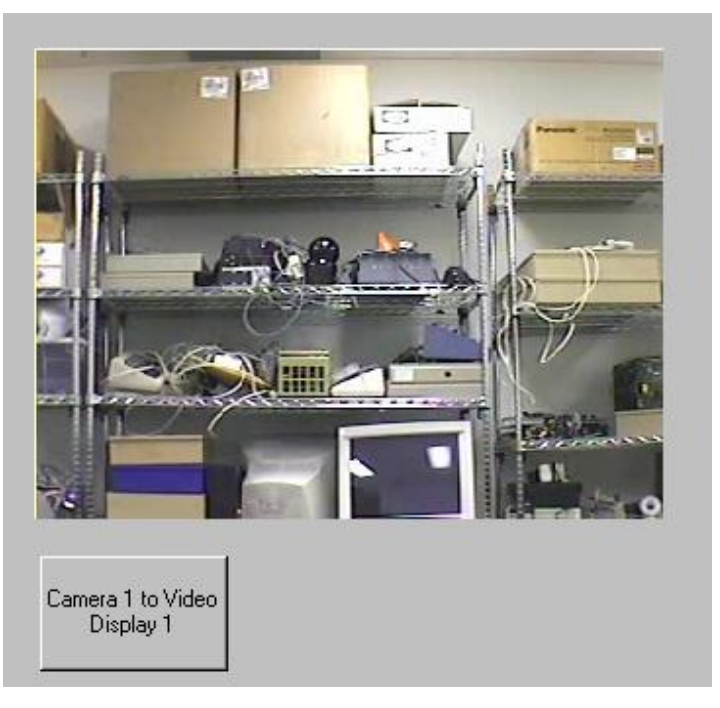

- 4. 'Stop Video'- use this command to stop the video. Also note that the 'Motion' and 'Sensor' nodes under each camera are reserved for future use.
- 5. PTZ and PTZ Preset Command Nodes can be used can also be used as the target of a SendCommand action to execute the given PTZ command. Commands are located here:

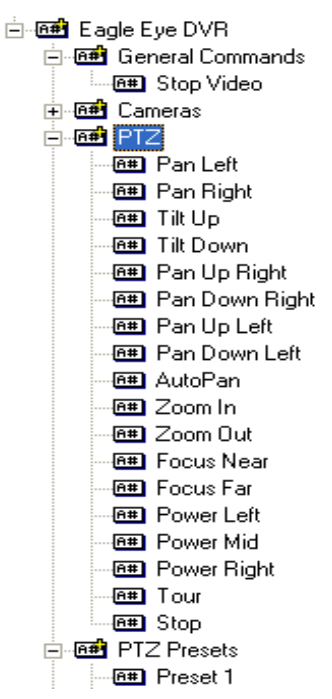

6. Relays- Reserved for future use.

### Section 3 – Eagle Eye DVR Mode

This section discusses the use of the Eagle Eye DVR Multi View Mode.

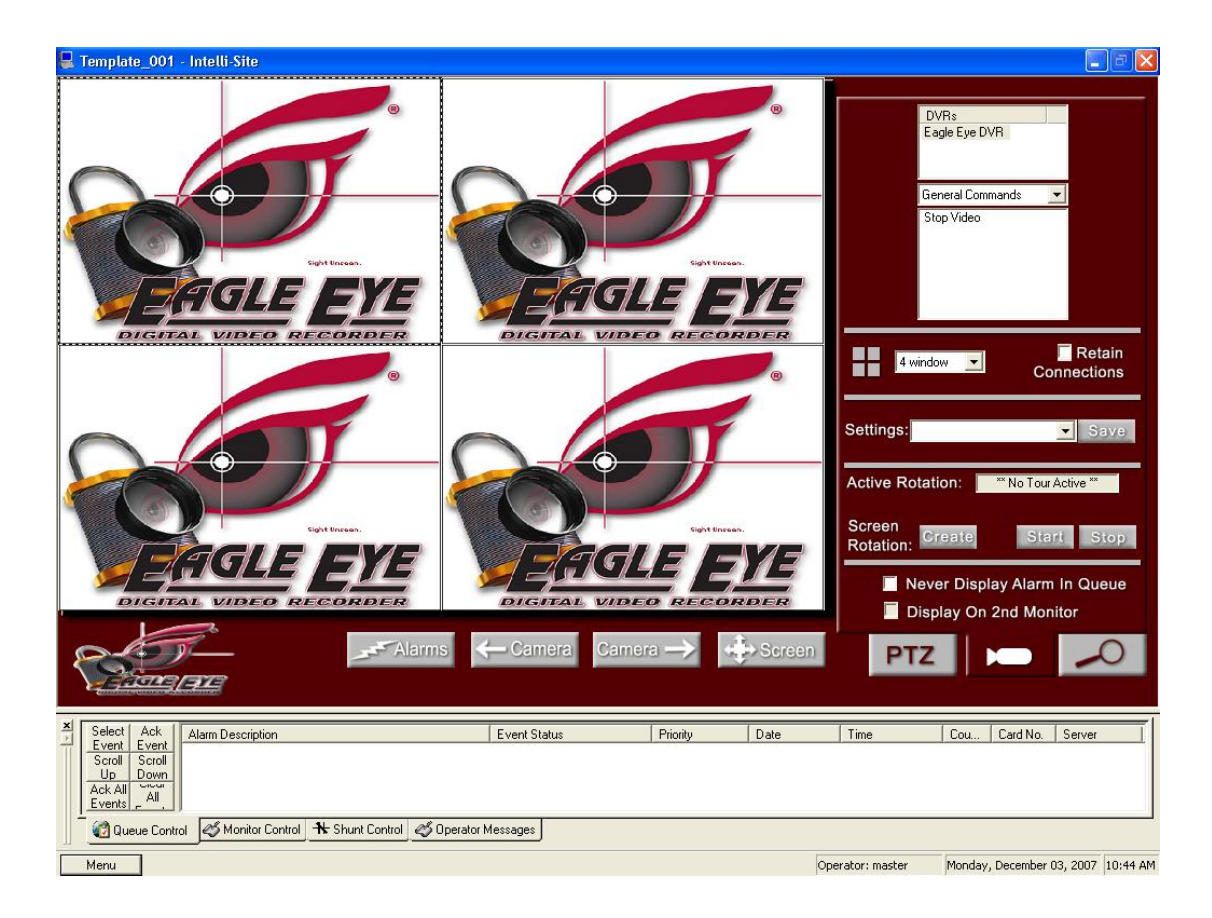

#### Using the DVR Mode

• Click on the *licon* icon on the Application Menu bar.

#### **Quick Start**

double click on any camera • On tab located in the camera list box. This will automatically start the live video.

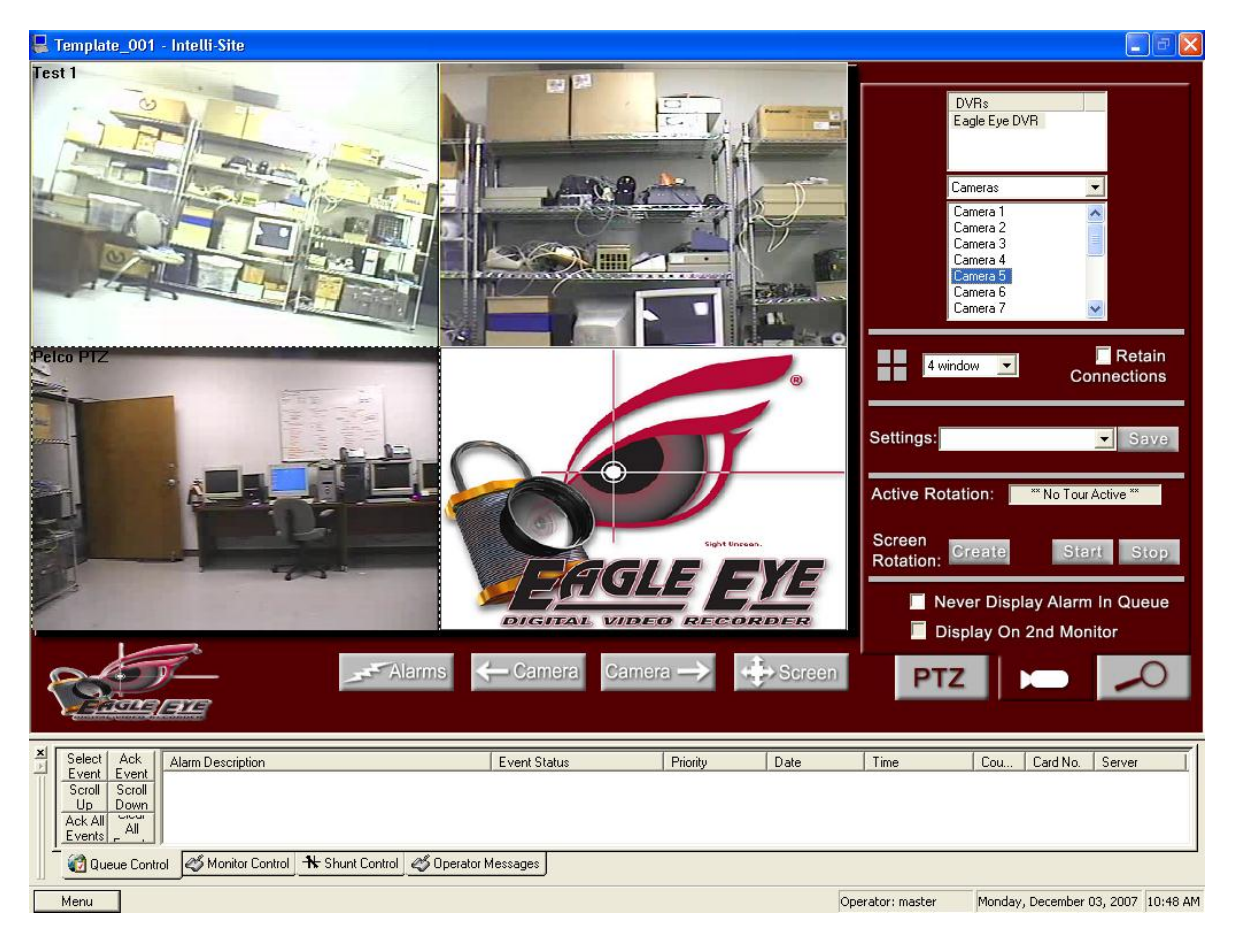

• Double click on any video feed. (For our example were using camera 1) This will enlarge the video to fill the area currently occupied by the n\*n channel view. Double click to return.

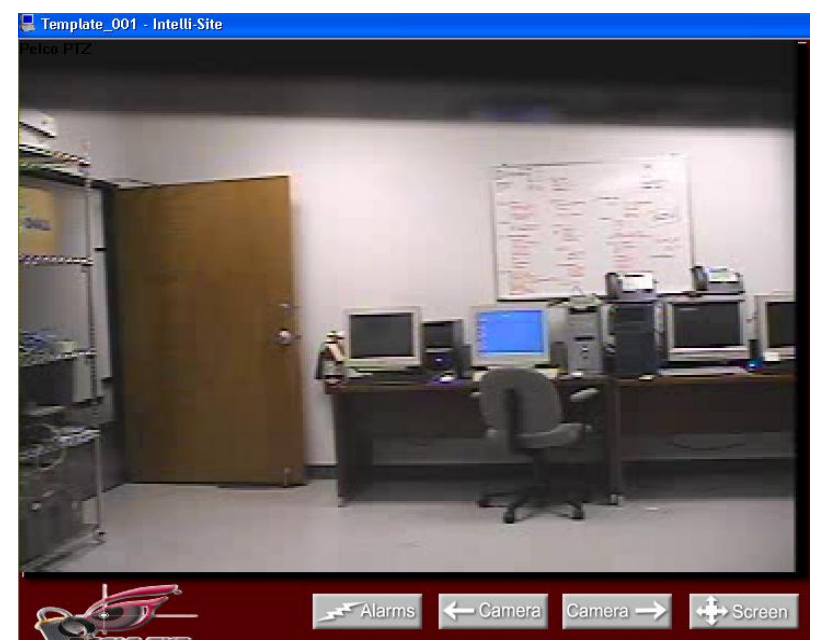

#### Multi View Mode

The main window of multi view consists of a viewing area; three control buttons and a three-tab configuration and control area.

#### **Main Video Controls**

**Camera Previous Camera**: Allows user to scroll backwards through available channels.

**Camera Next Camera**: Allows user to scroll forward through available channels.

**Full Screen:** This feature will expand the multi channel view to full screen. Just hit 'Escape' key to return.

**Alarms** Alarms: This feature brings up a dialog that can be used to search for alarm events that associated with Eagle Eye cameras.

| Alarm Events                                            |                                                                                                |  |
|---------------------------------------------------------|------------------------------------------------------------------------------------------------|--|
| Date Range Start:<br>Dec/ 3 /2007                       | Date Range End:<br>Dec/ 3 /2007                                                                |  |
| Date Time<br>12/03/2007 10:53:02<br>12/03/2007 10:52:59 | Alarm/Event Description<br>System RTU - V-Point 1 Point Off<br>System RTU - V-Point 1 Point On |  |
| Play Pause                                              | Stop                                                                                           |  |
|                                                         | Close                                                                                          |  |

To associate an Eagle Eye camera with an alarm, drag and drop an Eagle Eye Camera into the 'Camera or System Monitor' field on the properties of an I/O point:

| System RTU - Virtual Points V-I                                                                                                    | Point 1                                                                                                    |
|----------------------------------------------------------------------------------------------------|----------------------------------------------------------------------------------------------------|
| Property Page Operation Actions                                                                                                    | Commands Notes/Comments                                                                                                    |
| Operations  Operations  Add to Queue on High  Add to Queue on Low  Auto Clear on Normal  Clear only on Normal  Acknowledge Required  Acknowledge Required  Acknowledge Required  Print as Occurs  Print Special  Routing Level:  All  Pulse Delay (millisec): 1000 Temp Pulse Counter:  None*  None*  Print Special  Print Special  Print Special  Pulse Delay (millisec): 1000  Print Special  Print Special  Pulse Delay (millisec): 1000  Print Special  Pulse Delay (millisec): 1000  Pulse Delay (millisec): 1000  Pulse Delay | Action on Alarm Camera Control Camera or System Monitor: [289] Eagle Eye DVR->Camera 5  C Display Video  V Stop on Normal Video Recording Video Recording Pre-Alarm Duration (in seconds): 5  Alarm Screen None* Acknowledge Status Point None* Silence Alarm Sound Point None* |
|                                                                                                    | Actions on Queue "Action" Button                                                                                                    |
| Action 1 2 3 4                                                                                                    | Target Insert<br>Delete                                                                                                    |
|                                                                                                    | Actions on Queue Selection                                                                                                    |
| Action 1 2 3 4                                                                                                    | Target Insert<br>Delete                                                                                                    |
|                                                                                                    | Ok Cancel                                                                                                    |

#### **Tab View Controls** Tab 1 (Connections)

Start...

Stop

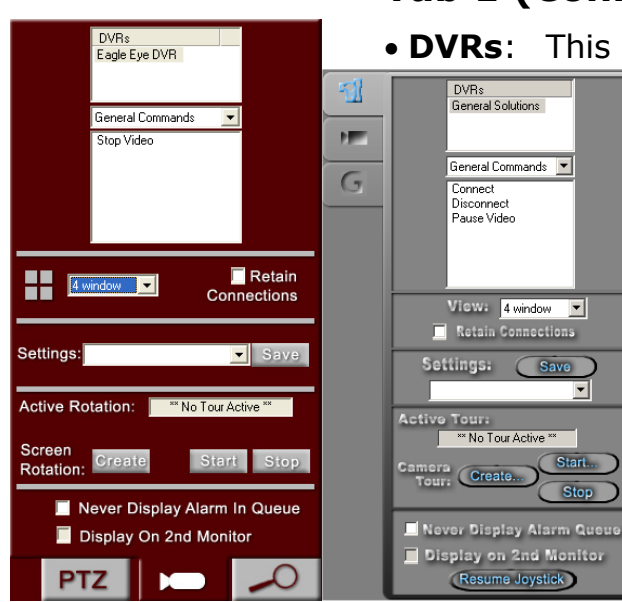

• DVRs: This is a list of all the DVRs defined in the

hmands and Controls: This drop ns the devices and commands for the bove.

: Contains all the cameras for the Double-click a camera to start a live

ull down box has many choices for ration. Ranging from 1-36 channels. ayed in the controls can be from any sources and saved as a setting.

Copyright © 1999- 2012 OSSI, LLC.

• **Retain Connections:** Check this box if you would like to keep video feeds online while changing views.

• **Save Settings:** A user can save configuration settings. The file will contain the cameras and there location in the view.

• **Save:** Press here to bring up the location to save your settings.

| Save As       |                                |   | ? 🗙    |
|---------------|--------------------------------|---|--------|
| Save in: ն    | Video Settings                 | 1 |        |
|               |                                |   |        |
|               |                                |   |        |
|               |                                |   |        |
|               |                                |   |        |
|               |                                |   |        |
| File name:    | *.gvs                          |   | Save   |
| Save as type: | General Video Settings (*.gvs) | • | Cancel |

• **Settings:** This pull down contains all previously saved settings files.

• Active Tour: This will display the current active tour. If no tour is active the following text will appear, \*\* No Tour Active \*\*. While a tour is active all functionality is disabled except the 'Stop' button

• **Create:** This brings up the 'Create Camera Tour' dialog which allows the user to create and edit camera tours:

|                                                                                                    | ×                                                                                                    |
|----------------------------------------------------------------------------------------------------|----------------------------------------------------------------------------------------------------|
| Eagle Eye DVR - Camera 1<br>Eagle Eye DVR - Camera 2<br>Eagle Eye DVR - Camera 2<br>Eagle Eye DVR - Camera 5 |                                                                                                    |
| FileName: testing.bct                                                                                        |                                                                                                    |
| OK Cancel                                                                                                    |                                                                                                    |
|                                                                                                    | Eagle Eye DVR - Camera 1         Eagle Eye DVR - Camera 2         Eagle Eye DVR - Camera 5            Up         Down    FileName: testing.bct |

• **Start:** This will display a dialog that allows the user to select a camera tour to begin. Also, from this dialog, the user can delete tours and launch the 'Create Camera Tour' dialog.

• **Stop:** Selecting this button stops the active camera tour.

#### **'Create Camera Tour' Dialog Box:**

• In the left half of the screen a listing of the available cameras for a tour is displayed.

• In the right half of the screen is a listing of the cameras already added to the tour.

• Cameras are added and removed from tours by using the two arrow buttons between these windows. The arrow pointing right adds the highlighted camera and the arrow pointing left removes the highlighted camera from the tour.

• The Up and Down buttons are used by highlighting on the camera already added to the tour (listed on the right) and hitting either the up button to move the camera up one in the listing or the down button to move the camera down one in the listing.

• Dwell Time: The number of seconds between camera tour rotations (i.e. between switching cameras in a tour).

• Create Multiple Group Tour: When selected, the left hand box will display all saved camera tours. The user can move tours to the right hand side to include them in the multi-tour. When a multi-tour is run, the tour will rotate between the cameras in each of its tours after the specified Dwell time.

• Never Display Alarm Queue: When selected, any alarm events that are received by the Workstation will not cause the alarm queue to be displayed (while the user is in this view). • **Display on 2^{nd} Monitor**: When selected, this view is automatically displayed on a  $2^{nd}$  monitor (if available). This view will always be displayed on a  $2^{nd}$  monitor until the option is unselected.

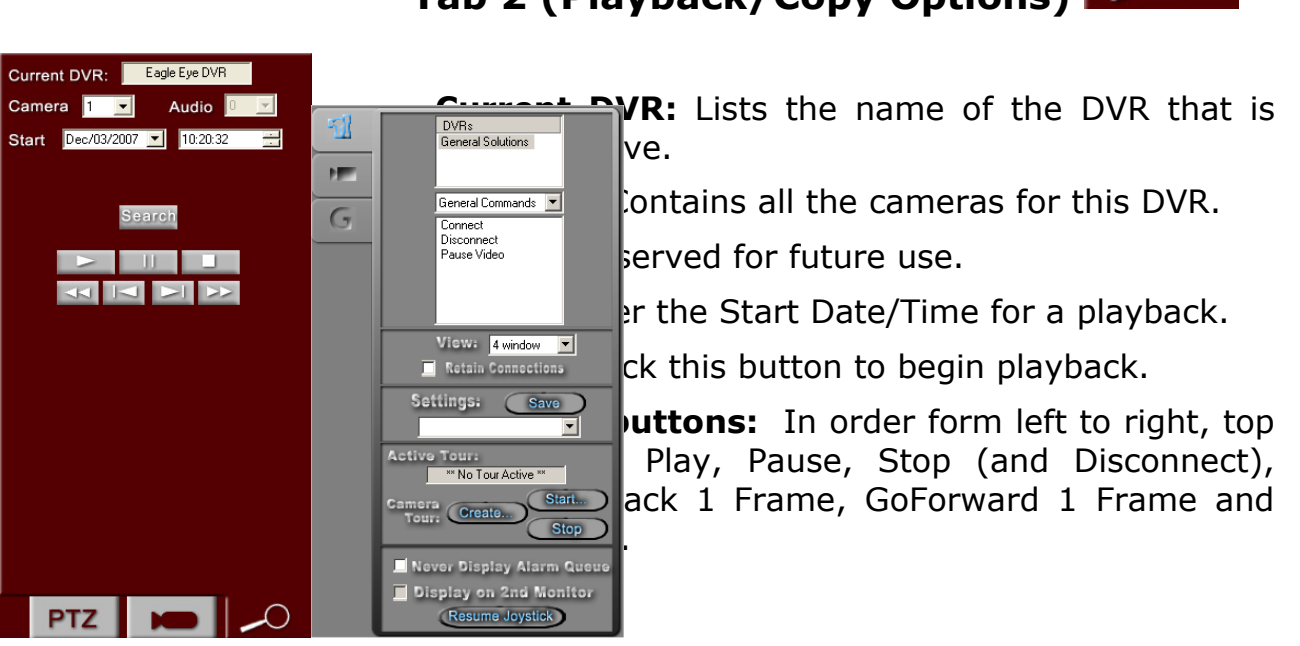

## Tab 3 (PTZF Options) PTZ

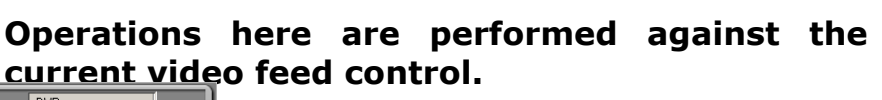

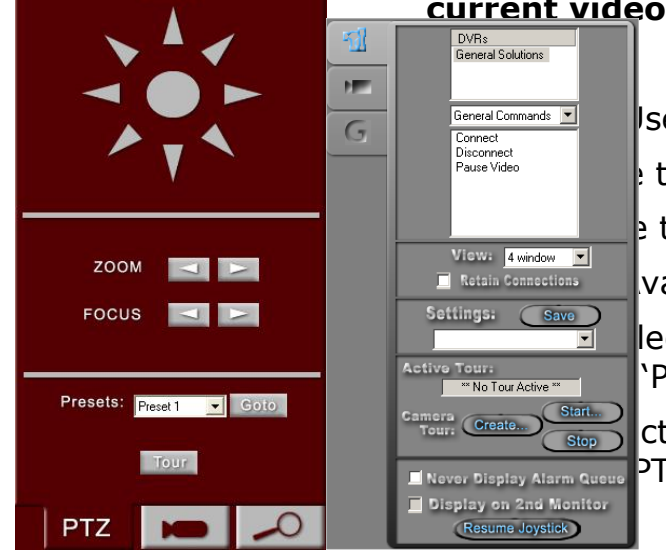

Pan/Tilt

se these buttons to Pan/tilt the camera.

these buttons to Zoom In/Out.

these buttons to Focus Near/Far

vailable presets.

lect this button to goto the selected 'Presets' drop-down list.

ct this button to begin a Preset tour for PTZF camera.

## Section 4 – Eagle Eye DVR Driver Setup

\*\*\*Reserved for Future Use\*\*\*